## How To: Implant Reporting Using Sharefile

1. Use this link to get to Sharefile or click the link sent to your email: https://uabhealthsystem.sharefile.com/Authentication/Login

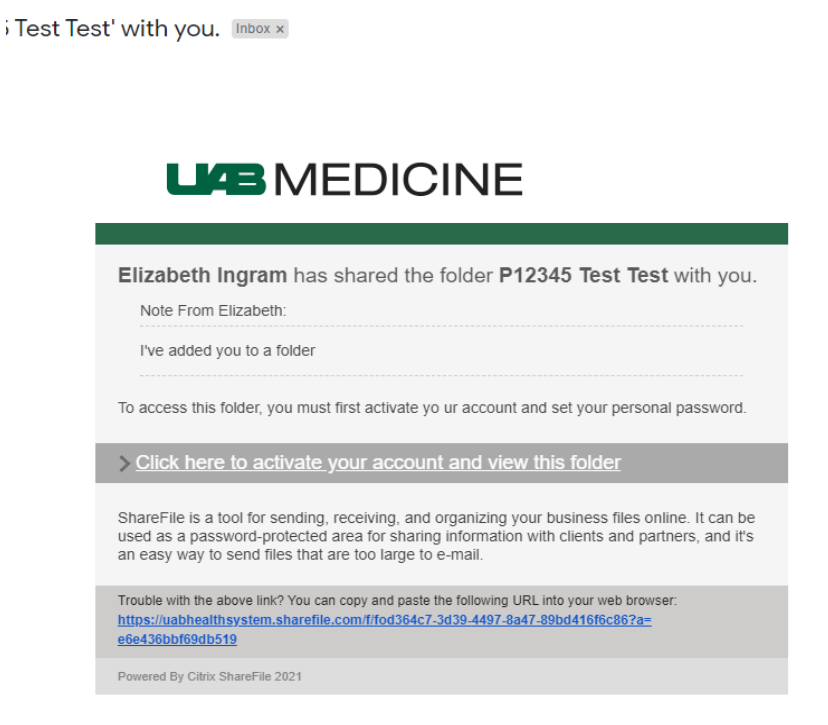

2. You will sign in to different login areas based on your email address.

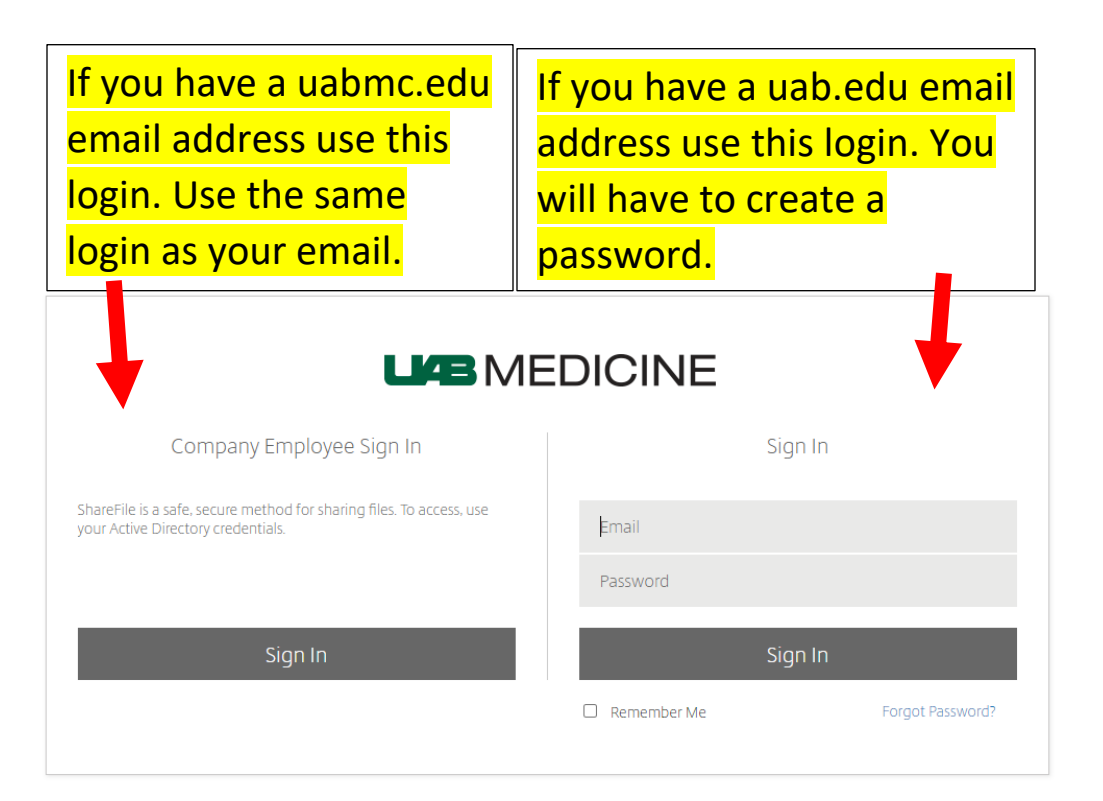

3. Once you get to the homepage, go to "Shared Folders"

| LIAB ME                                                                                                    | EDICINE                                                                                                    |                                                 |               | C                | λ Help Apps Log Out |
|----------------------------------------------------------------------------------------------------|----------------------------------------------------------------------------------------------------|-------------------------------------------------|---------------|------------------|---------------------|
| Dashboard                                                                                                    | EI Hello Eliz                                                                                                    | abeth Add profile picture                       |               |                  | 🖁 Edit Dashboard    |
| Polders   ✓     A   Personal Folders     R   Shared Folders     Image: A state of the box   Image: A state of the box     Recycle Bin   ✓     Inbox   >     R   People     People   > | Recent Files     These are the items you recently accessed. This private list is only visible to you.     Implant Report Template (1).Xisx     Personal Folders > Implants > P12014 Szaflarski Seizure Disorders     Implant Report Template (1).Xisx     Personal Folders > Implants > P12011 Szaflarski Aphasia     Implant Report Template (1).Xisx     Personal Folders > P16022Visscherfest     Personal Folders > P16022Visscherfest                                                                                                    | Shortcuts<br>C<br>Share Files<br>C<br>Favorites | Request Files | Personal Folders | Shared Folders      |
| i essona settings                                                                                                    | Videos   Helpful Links     Image: Constraint of the second second se |                                                 |               |                  | 0                   |

4. You will see a study specific folder in the format "P# PI Study".

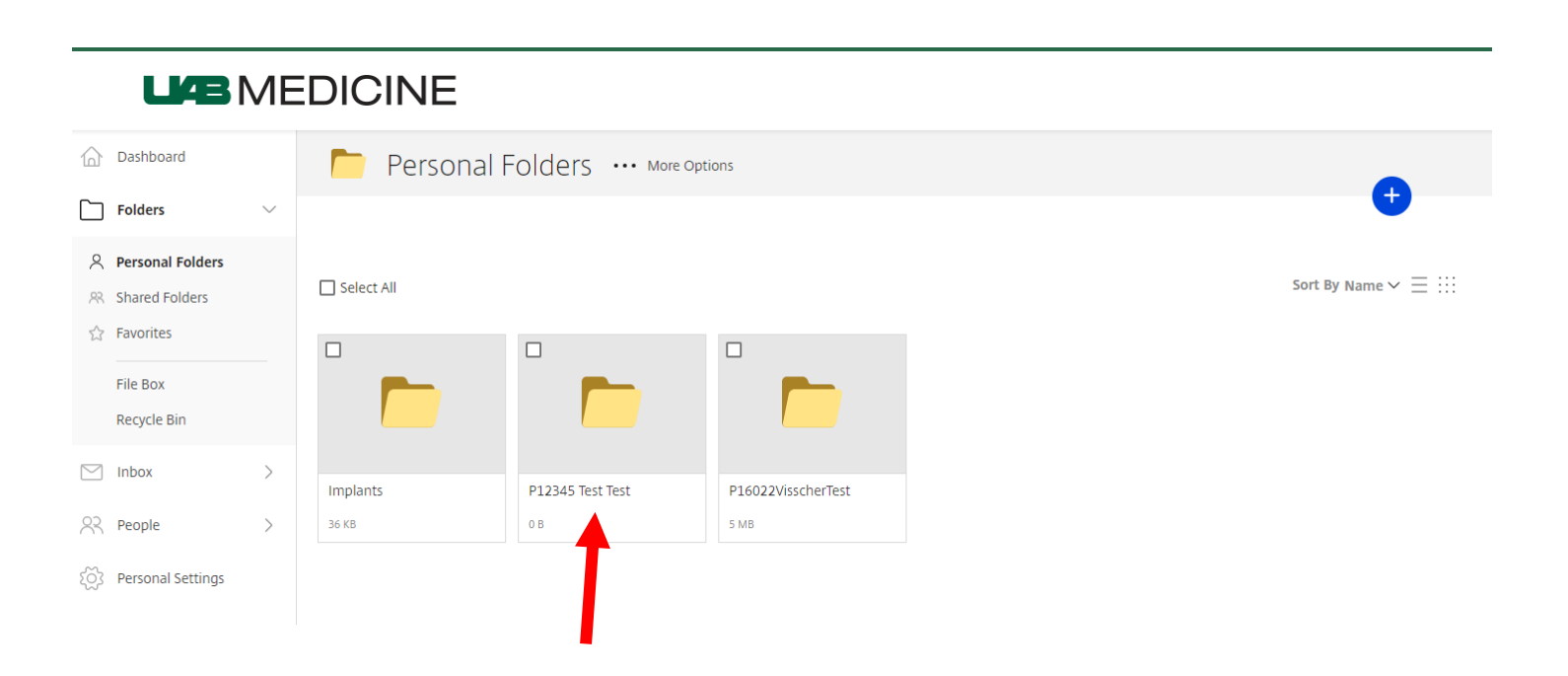

5. The Contents of the Folder should look like this.

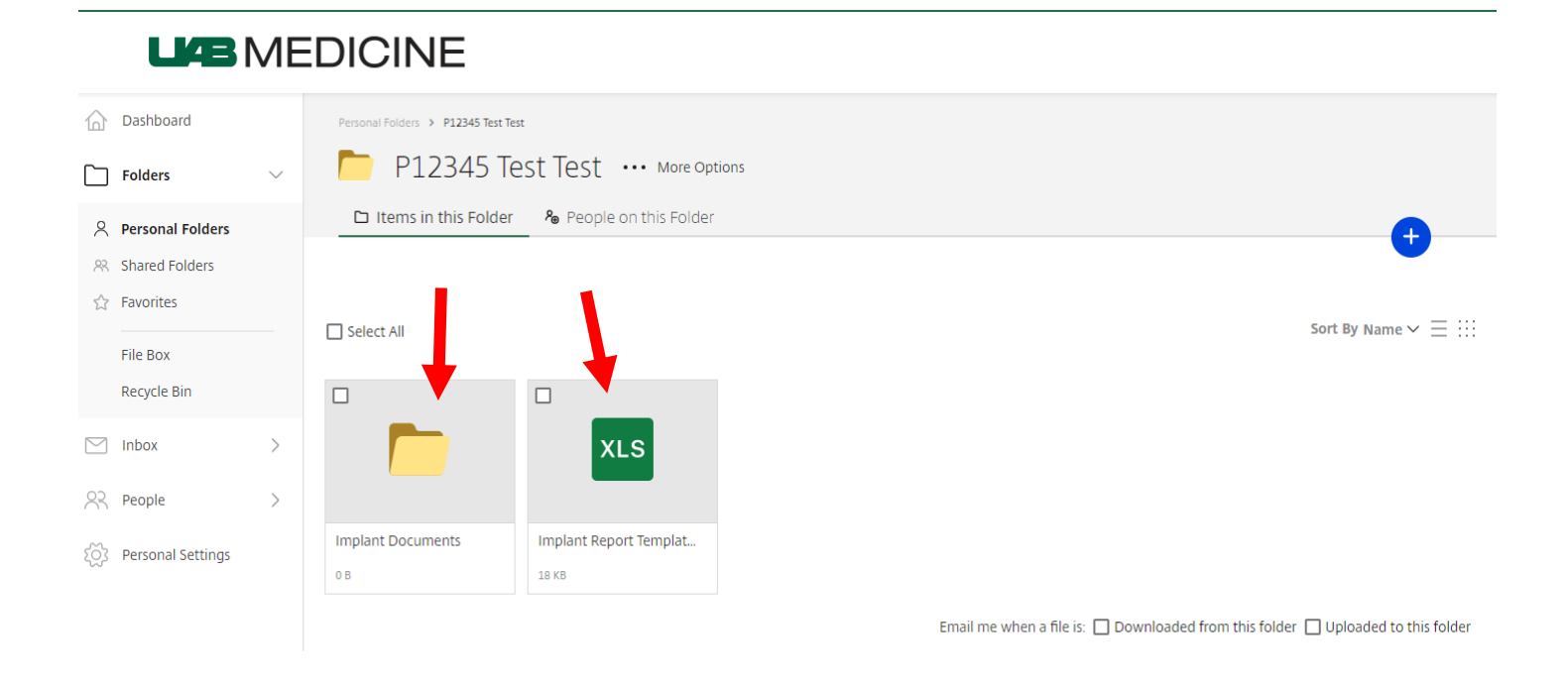

6. Please follow the Implant Report Template and provide as much information as possible. Please add any documents (ex. implant card, documents) that can help with the implant approval process.

## How To: Implant Reporting Using Sharefile

7. To add information to the Implant Report Template, open the file and click edit. Changes will be automatically saved, and you can close out of the edit window.

|    | <                                                 | XLS Personal Folders > P12345 Test Test<br>Implant Report Template (1).xls                                                                                                    | x                                                                                                    |                                                                  |                                                                                                    | × <sup>7</sup>                                                                                                    | Details                                  |                   |           |
|----|---------------------------------------------------|----------------------------------------------------------------------------------------------------|----------------------------------------------------------------------------------------------------|------------------------------------------------------------------|----------------------------------------------------------------------------------------------------|----------------------------------------------------------------------------------------------------|------------------------------------------|-------------------|-----------|
| Х  | (II 6                                             | Excel Online                                                                                                    |                                                                                                    |                                                                  |                                                                                                    | Elizabeth Ingram                                                                                                    | Name                                     |                   |           |
|    |                                                   |                                                                                                    |                                                                                                    | Implant Report Template (1)                                      |                                                                                                    | 🗋 Download 🖶 Print 🗊 Data 🗸 🔎 Find 🚥                                                                                                    | Implant Report                           | Template (1).xlsx | 0         |
|    | 1                                                 | F                                                                                                    | G                                                                                                    | н                                                                | I.                                                                                                    | J                                                                                                    | 17.8 KB                                  |                   |           |
| 1  | can                                               | Implant Type & Bodily Location                                                                                                    | Implant Procedure Date                                                                                                    | Implant Manufacturer                                             | Location of Scan on the Body                                                                                                    | Implant information & Copy of Completed MRI Safety<br>Screening Form (please include copy of implant card if<br>feasible)                             | Last updated<br>7/29/21 12:18 F          | νM.               |           |
|    | ded<br>and all<br>n order<br>date for<br>iplants. | E.g. Plate/screws in left wrist. If a participant<br>has multiple implants, please fill out<br>information for each implant separately to<br>avoid confusion. The impants and associated<br>information can be listed on the same<br>spreadsheet. | If exact date is unknown, please indicate the<br>most accurate, documented timeline for the<br>procedure as possible. E.g. March 2018 | Including lot number, reference number, serial,<br>model number. | Where on the body the images are collected<br>can affect safety as well as the quality of the<br>data. For instance, an implant in the cervical<br>spine (neck) may create an artifact for<br>neuroimaging but not for abdominal imaging. | Please upload any relevant documentation regarding the<br>implant to Box for review. This may include a link or .pdf of the<br>manufacturer's manual. | MD5<br>b42b0e13309f9<br><br><br>Download | 1071f01fdd5135b   | 29c89     |
| 2  |                                                   |                                                                                                    |                                                                                                    |                                                                  |                                                                                                    |                                                                                                    |                                          | CITIX             |           |
| 3  |                                                   |                                                                                                    |                                                                                                    |                                                                  |                                                                                                    |                                                                                                    |                                          |                   |           |
| 4  |                                                   |                                                                                                    |                                                                                                    |                                                                  |                                                                                                    |                                                                                                    |                                          | ហា                |           |
| 5  |                                                   |                                                                                                    |                                                                                                    |                                                                  |                                                                                                    |                                                                                                    | Edit                                     | Delete            | Check Out |
| 7  |                                                   |                                                                                                    |                                                                                                    |                                                                  |                                                                                                    |                                                                                                    |                                          |                   |           |
| 8  |                                                   |                                                                                                    |                                                                                                    |                                                                  |                                                                                                    |                                                                                                    |                                          |                   |           |
| 9  |                                                   |                                                                                                    |                                                                                                    |                                                                  |                                                                                                    |                                                                                                    |                                          | $\mathbf{N}$      |           |
| 10 |                                                   |                                                                                                    |                                                                                                    |                                                                  |                                                                                                    |                                                                                                    | Conv                                     |                   |           |
| 11 |                                                   |                                                                                                    |                                                                                                    |                                                                  |                                                                                                    |                                                                                                    | Сору                                     | WOVE              |           |
| 12 |                                                   |                                                                                                    |                                                                                                    |                                                                  |                                                                                                    |                                                                                                    |                                          |                   |           |
| 14 |                                                   |                                                                                                    |                                                                                                    |                                                                  |                                                                                                    |                                                                                                    |                                          |                   |           |
| 15 |                                                   |                                                                                                    |                                                                                                    |                                                                  |                                                                                                    |                                                                                                    |                                          |                   |           |
| 16 |                                                   |                                                                                                    |                                                                                                    |                                                                  |                                                                                                    |                                                                                                    | Notes                                    |                   | Add Note  |
| 17 |                                                   |                                                                                                    |                                                                                                    |                                                                  |                                                                                                    |                                                                                                    |                                          |                   |           |
| 19 |                                                   |                                                                                                    |                                                                                                    |                                                                  |                                                                                                    |                                                                                                    |                                          |                   |           |
| 20 |                                                   |                                                                                                    |                                                                                                    |                                                                  |                                                                                                    |                                                                                                    |                                          |                   |           |
| 21 |                                                   |                                                                                                    |                                                                                                    |                                                                  |                                                                                                    |                                                                                                    |                                          |                   |           |
| 22 |                                                   |                                                                                                    |                                                                                                    |                                                                  |                                                                                                    |                                                                                                    |                                          |                   |           |
| 23 |                                                   |                                                                                                    |                                                                                                    |                                                                  |                                                                                                    |                                                                                                    |                                          |                   |           |
| 24 |                                                   |                                                                                                    |                                                                                                    |                                                                  |                                                                                                    | v                                                                                                    |                                          |                   |           |
|    |                                                   | Chant                                                                                                    |                                                                                                    |                                                                  |                                                                                                    | Þ                                                                                                    |                                          |                   |           |
| 14 | 4 >                                               | Sheeti                                                                                                    |                                                                                                    |                                                                  |                                                                                                    |                                                                                                    |                                          |                   |           |

8. If you need to upload a document, click the blue circle in the upper righthand corner.

| LIAB ME                                   | EDICINE    |                     |                    |               |         |
|-------------------------------------------|------------|---------------------|--------------------|---------------|---------|
| Dashboard                                 | 🌔 Personal | Folders ··· More Op | tions              |               |         |
| Folders $\checkmark$                      |            |                     |                    | 1 Upload      | Ŷ       |
| Personal Folders Shared Folders Favorites | Select All |                     |                    | Create Folder | ✓ Ξ ::: |
| File Box<br>Recycle Bin                   | -<br>-     |                     | -<br>-             | Create Note   |         |
| 🖂 Inbox >                                 | Implants   | D10245 Tort Tort    | R16033VisseborTost |               |         |
| Reople >                                  | з6 КВ      | 0 B                 | 5 MB               |               |         |
| ्रिं Personal Settings                    |            |                     |                    |               |         |

9. If any questions arise, email <u>ekingram@uabmc.edu</u> for assistance.